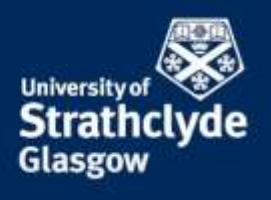

These guidelines illustrate the necessary steps required for you to approve your video.

## Access the SEACOW site

- 1. Visit <u>http://flexible.strath.ac.uk/seacow/</u>
- 2. Enter your email address in the top right and click "Log in".

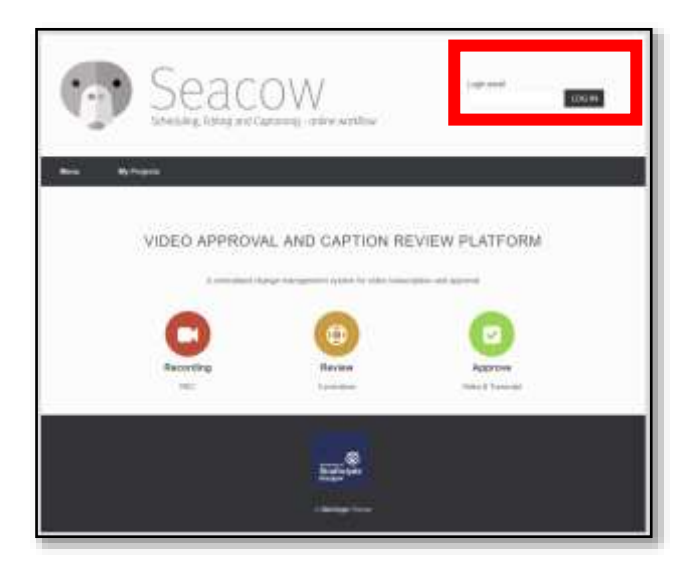

3. You will receive an email with a login link. Click this (or copy + paste) to log in to the site.

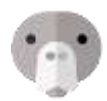

If you can't log in, please check your junk mail folders. The login email can take a few minutes to arrive. You can't re-use old links.

## Find your videos

When you log in, you will see your project. Click on the "Video list" button or the project title to access the video list for your project.

| Current P | rojects                                                                                                    |            |
|-----------|----------------------------------------------------------------------------------------------------|------------|
| EO203     | Mechanical Engineering Principles<br>Graduate Apprenticeship - Engineering Design and Manufacture<br>You can approve videos in this project | Video List |

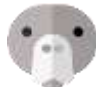

*If you can't see your project, please check with the video production team and make sure you have been added to the project.* 

Scroll down the video list and identify the video you wish to review.

| We | ek 7                                               |
|----|----------------------------------------------------|
|    | EO201-T1 Welcome to week 7                         |
|    | T1-W07 Binomial expansion, sigma notation and fact |
|    | T1-W07 Binomial coefficients and the Binomial Theo |
|    | T1-W07 Binomial expansion and sigma notation - exa |

Videos that have not yet been approved will be highlighted in RED

Videos that are ready for you to approve will also have the **"TO DO" purple label** on them.

Click the video title to start the review process.

## The Review Process

| resenter                          | William Nicholis        | Delete Rename History 728 PHD Shoot scheduled                                                                                                    |
|-----------------------------------|-------------------------|----------------------------------------------------------------------------------------------------|
| deo Production                    | Craig Bishop            | HECCHER Sharefte MITHE unders ON Street contrates                                                                                                |
|                                   |                         |                                                                                                    |
|                                   |                         |                                                                                                    |
|                                   |                         |                                                                                                    |
|                                   |                         | 20                                                                                                    |
|                                   |                         |                                                                                                    |
|                                   |                         |                                                                                                    |
|                                   |                         |                                                                                                    |
|                                   |                         |                                                                                                    |
|                                   |                         | Day                                                                                                    |
|                                   |                         | 200-                                                                                                    |
|                                   |                         | 200                                                                                                    |
|                                   |                         |                                                                                                    |
|                                   |                         |                                                                                                    |
| ument Version 1D                  | 311                     |                                                                                                    |
| urrent Version 1D<br>deo Aporover | 511<br>William Nicholls | When reviewing the video, you can add notes if changes are required.<br>Pause the video to add a note at that point.                             |
| urrent Version ID<br>deo Approver | 511<br>William Nicholls | When reviewing the video, you can add notes if changes are required.   Pause the video to add a note at that point.                              |
| urrent Version 1D<br>deo Approver | 511<br>William Nicholls | When reviewing the video, you can add notes if changes are required.   Pause the video to add a note at that point.   Time   Add your notes here |
| urrent Version ID<br>deo Approver | 511<br>William Nicholls | When reviewing the video, you can add notes if changes are required.   Pause the video to add a note at that point.   Time   Add your notes here |

You can now review the video by clicking the "play" icon. You can watch at normal speed, 1.5x or 2.0 speed.

To approve the video in its current form, click the green button "Approve video with no changes".

If you notice a mistake in the video, you can pause the video at that point and make an note in the text box. When you pause the video, the current time in the video is automatically noted.

If you need to add editing notes, please do not approve the video. The video production team will then work on a new edit, and you will receive another notification when that new edit is available for review, using this same process.

## Further support

If you encounter any issues using the SEACOW system, or believe there may be a fault or bug, please contact Craig Bishop <u>craig.bishop@strath.ac.uk</u> or 0141 548 3515.

For any issues with the video content please contact your video production team.